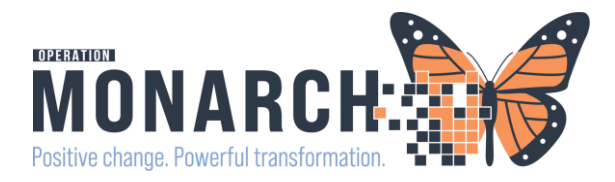

### Ontario Health at Home Referral Process – Unit Clerk/Charge Nurse

To send a referral, if not already done, the unit clerk/charge nurse will need to set up an Originating Referral List.

#### **Originating Referral List**

Worklists

The originating referral list is the list to manage the location the referral is being sent to. "Generated From"

- 1. Navigate to Referral Management
- 2. Go to List Maintenance

|    | Referral Management |          |                  |  |
|----|---------------------|----------|------------------|--|
|    | A                   | 100%     | • • • 🗳          |  |
|    | Referral Management | ×        | +                |  |
|    | Worklist            | <b>v</b> | List Maintenance |  |
| 3. | Click Add           |          |                  |  |
| Li | st Maintenance      |          |                  |  |

🕂 Add

- 4. You need to create an originating. Name your list to indicate which one it is.
  - Ie: SCS Inpatient Referral List

| List | Maintenance              |             |   |
|------|--------------------------|-------------|---|
|      | * Name                   | List Type   |   |
|      | SCS Inpatient Referrals. | Originating | • |

5. After choosing the type of list and naming it, you need to select the locations to associate. Click the locations you want added and click "Add" to move them over to the selected locations box. You can add additional criteria to the list like specific providers, statuses, etc. by clicking each on each item in the left-hand column and selecting the check box.

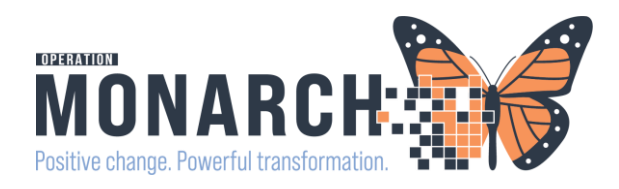

| List | Maintenance                                                                                                    |                                                                                                    |                              |               |             |                                    | ×                |
|------|----------------------------------------------------------------------------------------------------|----------------------------------------------------------------------------------------------------|------------------------------|---------------|-------------|------------------------------------|------------------|
|      | * Name                                                                                                    |                                                                                                    | List Type                    |               | Sort        | Newest to Oldest                   |                  |
|      | SCS Inpatient Referrals.                                                                                                    |                                                                                                    | Originating                  | •             | Update Date | Oldest to Newest                   | Default Worklist |
| •    | ★ Refer From Location<br>Refer From Clinical Staff<br>Treatment Function<br>Status<br>Priority<br>Referral Type<br>Refer To Location<br>Refer To Clinical Staff<br>Dates<br>Assignment | Available Locations<br>SC 1AA (Ward)<br>SC 1BA (Ward)<br>SC 1BB (Ward)<br>SC 1BB (Ward)<br>SC 2AA (Ward)<br>SC 2AAS (Ward)<br>SC 2AAS (Ward)<br>SC 2AA (Ward)<br>SC 2AC (Ward)<br>SC 2AD (Ward)<br>SC 2AD (Ward)<br>SC 2AD (Ward) | ^                            | Add<br>Remove | Selected    | Locations<br>No Selected Locations |                  |
|      |                                                                                                    | S (2.84 (Ward)<br>SC 286 (Ward)<br>SC 280 (Ward)<br>SC 28D (Ward)<br>SC 20PDS (Ward)<br>SC 20PLX (Ward)<br>SC 20PLX (Ward)<br>SC 3AA (Ward)<br>Page 1 of 1                                                                        | First < Previous Next > Last |               |             |                                    |                  |
| De   | elete                                                                                                    |                                                                                                    |                              |               |             | Са                                 | ncel Save Done   |

#### 6. When you are done creating your list, select Save and then Done and close out of list maintenance

| List Maintenance                                                                                                    |                                                                                                    |                       |               |                         |                                                                                                    |                                       | ×                |
|----------------------------------------------------------------------------------------------------|----------------------------------------------------------------------------------------------------|-----------------------|---------------|-------------------------|----------------------------------------------------------------------------------------------------|---------------------------------------|------------------|
| List Maintenance   Name  SCS Inpatient Referrals.   Refer From Locaton  Refer From Clinical Staff  Testiment Function  Status Priority Refer To Location Refer To Location Refer To Clinical Staff Dates Assignment | Available Locations            BALSAM HEALTHCARE             Fort Erie Site             Hotel Dieu Shaver             Niagara Falls Site             Port Colborne Site             St. Catharines Site             Welland Site | List Type Originating | Add<br>Remove | Sort Update Date Select | st. Catharines Site<br>SC 2AA (Ward)<br>SC 2AASU (Ward)<br>SC 2AA (Ward)<br>SC 2AD (Ward)<br>SC 2AD (Ward)<br>SC 2AD (Ward)<br>SC 2BA (Ward)<br>SC 2BD (Ward)<br>SC 2BD (Ward) | Newest to Oldest     Oldest to Newest | Default Worklist |
| Delete                                                                                                    | Page 1 of 1 First <                                                                                                    |                       |               |                         |                                                                                                    |                                       | Cancel Save Done |

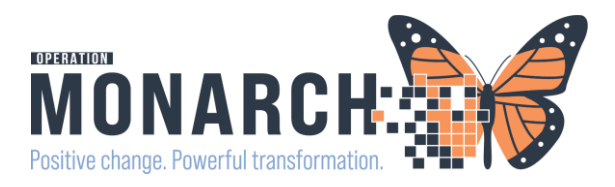

#### **REFERRAL: SENDING AN EXTERNAL REFERRAL**

1. Find the patient within the referral list and click on the row to expand the case details. **\*\*Do not click on the patient name, click on the blank area within the box.** 

| Referral Management         ×         +           Worklist         SCS Inpatient Referrals.         Ist Maintenance | Click here                                                 |                                |             |                           |            |               |             |          |                  | Add Inbound Re | eferral |
|----------------------------------------------------------------------------------------------------|------------------------------------------------------------|--------------------------------|-------------|---------------------------|------------|---------------|-------------|----------|------------------|----------------|---------|
| Patient                                                                                                    | Referred By                                                | Referred To 🗸 🗸                | Assigned To | Requested S               | Indicators | Insurance     | Status      | Priority | Last Update      | Requested S    | Service |
| *ITTWO, NEPHROSTOMY 75 yrs M<br>:                                                                                   | NHS Test01, Physician - Intensivist<br>01/08/2024 14:48    | Ontario Health at Home - St. C |             | Rehab<br>Reason           |            | MINISTRY OF H | Not Started | Standard | 06/11/2024 20:19 | 01/08/2024     |         |
| *ITTHREE, CARDIOLOGY 71 yrs M                                                                                       | NHS Test01, Physician - Cardiovascular<br>27/09/2024 16:06 | Ontario Health at Home - St. C |             | Rehab<br>cardiac rehab fo |            | MINISTRY OF H | Not Started | Standard | 06/11/2024 20:13 | 27/09/2024     |         |

- 2. At this time, the referral is in a "Not Started" state. In the upper right-hand corner click "Start Referral"
- 3. If the provider didn't specify where to send the referral or more information is needed, on the **Summary** tab click "Edit" and fill in any of the missing information. If additional information is needed, contact the provider.

| eferral has not yet been started. Click th<br>started Edit<br>artus: Edit | he 'Start Referral' button to prepare for sending.                 |                                     |                                                         | Unassigned Assign to mu<br>Case Numbe                            |
|---------------------------------------------------------------------------|--------------------------------------------------------------------|-------------------------------------|---------------------------------------------------------|------------------------------------------------------------------|
| Summary <u>Comments</u> Document                                          | nts Insurance Scheduling                                           |                                     |                                                         |                                                                  |
| Medical Service<br>Rehab                                                  | Referral Reason<br>Reason                                          | Codified Reason                     | Treatment to Date                                       | Referral Type                                                    |
| Refer from Provider<br>NHS Test01, Physician - Intensivist                | Refer from Location<br>St. Catharines Site/SC 2BB                  | Referral Written Date<br>08/01/2024 | Requested Start Date 08/01/2024                         | Service By Date                                                  |
| Refer to Provider                                                         | Refer to Location<br>Ontario Health at Home - St. Catharine's Site | Priority<br>Standard                | Instructions to Staff<br>Referral to Thrombosis Service | Order Comment                                                    |
| Patient Information                                                       |                                                                    |                                     |                                                         |                                                                  |
| Preferred Method of Contact<br>                                           | Home Phone<br>                                                     | Mobile Phone<br>5555555555          | Business Phone                                          | Home Address<br>123 ITTWO TEST DRIVE<br>WELLAND , Ontario L3CSH5 |

4. Once all information is confirmed and edits are done, select the Save button.

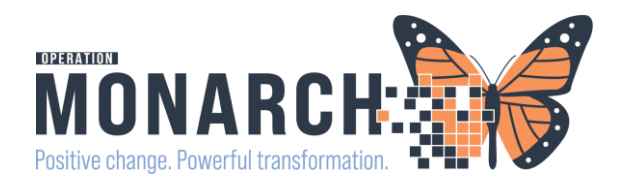

| Summary Comments Documents                                 | Insurance Scheduling                                                             |                                     |                                                                                                    | ર                          |
|------------------------------------------------------------|----------------------------------------------------------------------------------|-------------------------------------|----------------------------------------------------------------------------------------------------|----------------------------|
| Case Details                                               |                                                                                  |                                     |                                                                                                    |                            |
| *Medical Service<br>Rehab                                  | *Referral Reason<br>Consult to Ontario Health at Home for Wound<br>Care services | Codified Reason                     | Treatment to Date                                                                                       | Referral Type              |
| Refer from Provider<br>NHS Test01, Physician - Intensivist | Refer from Location<br>St. Catharines Site/SC 2BB                                | Referral Written Date<br>08/01/2024 | Requested Start Date 08/01/2024                                                                         | Service By Date MM/DD/YYYY |
| Refer to Provider<br>                                      | Refer to Location<br>Ontario Health at Home - St. Catharine's Site               | *Priority<br>Standard               | Instructions to Staff<br>Referral to Ontario Health at Home. Competed<br>prescription in patient chart. | - Comment                  |
|                                                            |                                                                                  |                                     |                                                                                                    | Cancel                     |

5. You can attach documents to the referral by clicking the Documents tab and adding the documents you would like to add

NOTE: The Ontario Home Health at Home paper requisition will still need to be completed by the prescriber. Once completed and a scanner is available on your unit, it can be scanned into the chart and then attached to the referral. This will save the Referral form in the documents section of the chart. **If no** scanner available, ensure that the paper requisition form is in the patient's physical chart

6. Once you have the information needed, click "Generate" and Send.

|                                                                                                    |                                                                    |                                  |                                                         |                                                                  | ×                                         |  |
|----------------------------------------------------------------------------------------------------|--------------------------------------------------------------------|----------------------------------|---------------------------------------------------------|------------------------------------------------------------------|-------------------------------------------|--|
| ITTWO, NEPHROSTOMY           75 yrs         Male         D08: 08 DEC 1948         MRN: 11003062         FIN: 22-003625 |                                                                    |                                  |                                                         |                                                                  |                                           |  |
| Click the 'Generate' button when you are re                                                                            | eady to send the referral.                                         |                                  |                                                         |                                                                  | Generate                                  |  |
| Status: Prep for Send Edit<br>Substatus: Edit                                                                          |                                                                    |                                  |                                                         | 📥 Unassigned                                                     | Assign to me Assign<br>Case Number: 68973 |  |
| Summary Comments Docum                                                                                                 | nents Insurance Scheduling                                         |                                  |                                                         |                                                                  | e                                         |  |
| Case Details                                                                                                    |                                                                    |                                  |                                                         |                                                                  | Edit                                      |  |
| Medical Service<br>Rehab                                                                                               | Referral Reason<br>Reason                                          | Codified Reason                  | Treatment to Date                                       | Referral Type                                                    |                                           |  |
| tefer from Provider<br>IHS Test01, Physician - Intensivist                                                             | Refer from Location<br>St. Catharines Site/SC 2BB                  | Referral Written Date 08/01/2024 | Requested Start Date 08/01/2024                         | Service By Date                                                  |                                           |  |
| Refer to Provider<br>-                                                                                                 | Refer to Location<br>Ontario Health at Home - St. Catharine's Site | Priority<br>Standard             | Instructions to Staff<br>Referral to Thrombosis Service | Order Comment                                                    |                                           |  |
| Patient Information                                                                                                    |                                                                    |                                  |                                                         |                                                                  |                                           |  |
| Preferred Method of Contact<br>                                                                                        | Home Phone                                                         | Mobile Phone<br>5555555555       | Business Phone                                          | Home Address<br>123 ITTWO TEST DRIVE<br>WELLAND , Ontario L3C5H5 |                                           |  |

7. The Ontario Health at Home referral is an external referral process, the user will be prompted to create a Provider Letter. (see Provider Letter Tip Sheets for more details)

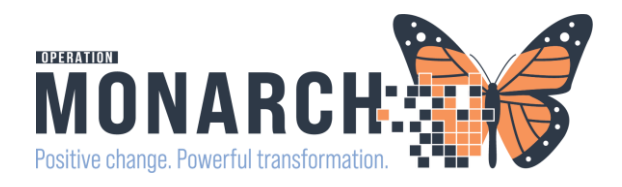

| per lotte Hath attere 9 cate. X<br>mission of the second second sec                                                                                                    | vdertær v<br>≈ 8 % B ∐ 7 9 ≦ ≣ 3 ▲ vi4         | ,                           |                                |             |
|----------------------------------------------------------------------------------------------------|------------------------------------------------|-----------------------------|--------------------------------|-------------|
| ent Service provide the providence of Case Brown Browners<br>wrate of Case Brown Browners<br>wrat Details<br>dial Service Rehab<br>erral Reparts<br>erral Type Consult City<br>erral Type Consult City<br>erran Type Consult City<br>erran Type                                                                                                    | weekener · · · · · · · · · · · · · · · · · · · | ,                           |                                |             |
| anation of Care<br>Terral Details<br>diral Details<br>diral Details<br>diral Benzon: test<br>diral Reason: test<br>diral Reason: -<br>remai Type: Consult Only<br>erral Type: Consult Only<br>erral Type: Consult Only<br>er                                  | 168 % BUZS ≝표표 ▲여4                             | r                           |                                |             |
| v v v v v v v v v v v v v v v v v                                                                                                    | ৯ ৪ ¥ B ⊻ 7 9 ≌≣ 3 ▲ <del>4</del> 4            | r                           |                                |             |
| Terral Details<br>dical Service: Rehab<br>erral Reason: Lest<br>diffed Reason: -<br>erral Type: Consult Only<br>er from Provider: NHS Test01, Physician - Card<br>er from Provider: NHS Test01, Physician - Card                                                                                                    |                                                |                             |                                |             |
| erral Withen Date: 092/7024 and 0.200<br>period With Date: 092/7024<br>with Standard<br>ef Flourance<br>and Date: 092/0024 and 0.200<br>and Date: 092/0024 and 0.200<br>period Date: 092/0024 and 0.200<br>period D | OKES-CARE                                      |                             |                                |             |
| ults                                                                                                    |                                                |                             |                                | 🕅 Add Resul |
| uit Name                                                                                                    |                                                | Current Result Date         | Previous Result Date Reference | e Range     |
|                                                                                                    |                                                | There are no items to show. |                                |             |

- 8. The Ontario Health at Home location that the Provider is referring to will automatically pull into the Recipient field with their contact information. Click "Recipient" to review the information.
- 9. Once you have reviewed the information needed within the letter you can preview the letter and click "Ok" to send it

| OK Cancel Preview |    |        |         | ~ |
|-------------------|----|--------|---------|---|
| on concer mener   | ОК | Cancel | Preview |   |

10. Status of the referral will update to "Sent"

| Status: | Sent | Edit |
|---------|------|------|
| Substat | us:  | Edit |